Настройка АТКЗН-IР в качестве sip-сервера и совместной конференции с другими АТКЗН-IP

Винница, ООО «Ника»

2019

# 1. Настройка сети в Webmin

В WEB-браузере вводим ip-адрес по умолчанию 10.10.20.9. Заходим на страницу Webmin. Браузер перейдет в режим https и не найдет сертификата. Поэтому добавляем исключение. Вводим логин и пароль. По умолчанию имя пользователя: root, пароль: nikaLtd

| Вы, | С Webmin<br>должны ввести имя пользователя<br>и пароль для входа на сервер<br>10.10.20.9 |
|-----|------------------------------------------------------------------------------------------|
| -   | root                                                                                     |
|     |                                                                                          |
| 3   | Запомнить                                                                                |
|     | +Э Войти                                                                                 |
|     |                                                                                          |

Рисунок 1: Вход в Webmin

| <u>م</u>                                 | 64        |                                         |                            |                         |               |          |              |
|------------------------------------------|-----------|-----------------------------------------|----------------------------|-------------------------|---------------|----------|--------------|
| Webmin                                   | Dashboard |                                         |                            | ~~                      |               |          |              |
|                                          |           | Каленение интерфейса, активируемого при |                            |                         |               |          |              |
|                                          | Q         |                                         |                            | загрузке                |               |          |              |
|                                          |           |                                         |                            | ourpyoke                |               |          |              |
| 💀 webmin                                 | 4         |                                         | 11                         |                         |               |          |              |
| 🖋 Система                                | 4         |                                         | настроик                   | а интерфеиса, активиру  | емого при з   | загрузке |              |
| 🛷 Службы                                 | •         | Название<br>Activate at boot2           | eth0                       |                         |               |          |              |
| < Прочее                                 | 4         |                                         | O No address configured    |                         |               |          |              |
| 🛛 Сеть                                   |           |                                         | Через DHCP                 |                         |               |          |              |
| Bandwidth Monitoring                     |           |                                         | О Через ВООТР              |                         |               |          |              |
| Linux IPv6 Eirewall                      | ,         | Адрес источника                         |                            | IP-адрес                | 10 10 20 12   |          |              |
| TCP Wrappers                             |           |                                         | • Статические настройки    | Маска соти              | 10.10.20.12   |          |              |
| Клиент и сервер NIS                      |           |                                         |                            |                         | 255.255.255.0 | )        |              |
| Межсетевой экран (                       | firewall) |                                         |                            | Широковещательный адрес | О Автоматич   | ески 🖲   | 10.10.20.255 |
| <ul> <li>Настройка сети</li> </ul>       |           |                                         | IPv6 disabled              |                         |               |          |              |
| 🗛 Оборулование                           |           |                                         | O From IPv6 discovery      |                         |               |          |              |
|                                          |           | IPv6 addresses                          |                            | IPv6 addrose            |               | Notr     | aak          |
| Ополастер                                |           |                                         | О Статические настройки    | ir vo dudiess           |               | Neth     | IUSK         |
| <ul> <li>н- Неиспользуемые мо</li> </ul> | одули     |                                         |                            |                         |               | 64       |              |
| <i>С</i> Обновить модули                 |           | мти                                     | 🖲 По умолчанию 🛛           |                         |               |          |              |
|                                          |           | Виртуальные интерфейсы                  | 0 (Добавить виртуальный ин | терфейс)                |               |          |              |
|                                          | s root    | Аппаратный адрес                        | О По умолчанию 🔍 00        | :50:C2:73:61:8F         |               |          |              |
|                                          |           |                                         |                            |                         | Илалить -     |          |              |
|                                          |           | Сохранить 🖉 Сохр                        | оанить и применить<br>♥ У, | далить и применить      | лдалить       |          |              |
|                                          |           |                                         |                            |                         |               |          |              |
|                                          |           | 🗲 Вернуться к списку сете               | вых интерфейсов            |                         |               |          |              |

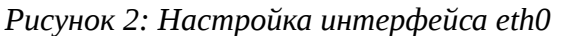

Переходим на страницу «Сеть/Настройка сети» и конфигурируем сетевой интерфейс eth0

### Вводим DNS, имя хоста и назначаем localhost IP-адрес 127.0.0.1

| ی<br>Webmin      | 🇭<br>Dashboard | ÷                  | ☆ Hostname and DNS Client                       |  |
|------------------|----------------|--------------------|-------------------------------------------------|--|
| Search           |                |                    |                                                 |  |
| - W              |                |                    | DNS Client Options                              |  |
| 🗘 Webmin         |                | Hostname           | orangepipc                                      |  |
| 🔎 System         |                | nostiane           | ✓ Update hostname in host addresses if changed? |  |
| 🖋 Servers        |                |                    | Hosts file                                      |  |
| < Others         |                |                    | Local hostname 💌                                |  |
| Networking       |                | Resolution order   | DNS •                                           |  |
| Bandwidth Mon    |                |                    | T                                               |  |
| Linux Firewall   |                |                    | •                                               |  |
| Linux IPv6 Firev |                |                    | None Listed                                     |  |
| Network Config   | juration       |                    | 81.30.160.5                                     |  |
| TCP Wranners     |                | DNS servers        | Search domains                                  |  |
| Hardware         |                |                    |                                                 |  |
| ථ Cluster        |                |                    |                                                 |  |
| 🔒 Un-used Modul  |                | Save               |                                                 |  |
| 2 Refresh Modul  |                |                    |                                                 |  |
|                  |                | ← Return to networ | rk configuration                                |  |
| J>_★             | 🕫 🚨 root 🍅     |                    |                                                 |  |

Рисунок 3: Настройка DNS-серверов

| ل<br>Webmin                       | 🌝<br>Dashboard | ÷          | 🛱 Edit Host Address      |
|-----------------------------------|----------------|------------|--------------------------|
| Search                            |                | <u>a</u>   |                          |
| 🛱 Wehmin                          |                |            | Host and Addresses       |
| f. Sustem                         |                | IP Address | s 127.0.0.1              |
| J System                          |                |            | localhost                |
| 🖌 Servers                         |                | Hostnamo   | orangehitz               |
| 🔦 Others                          |                | • Hosthame | 70                       |
| Networking                        |                | *          |                          |
| <ul> <li>Bandwidth Mon</li> </ul> |                | Save       |                          |
| Linux Firewall                    |                |            |                          |
| Network Config                    | guration       |            |                          |
| NIS Client and S                  |                | 🔶 Return   | n to host addresses list |
| TCP Wrappers                      |                |            |                          |
| 🖨 Hardware                        |                | •          |                          |
| ტ Cluster                         |                | •          |                          |
| 📥 Un-used Modu                    |                | •          |                          |
| 🕫 Refresh Modul                   |                |            |                          |
|                                   | oc 🔒 root 🍺    |            |                          |

Рисунок 4: Настройка localhost

Вводим IP-адрес шлюза по умолчанию.

| ⇔(WebminDash                         | ී<br>iboard | ÷                                                                                                    |                          | 🛱 Routing ar          | nd Gateways              |         |
|--------------------------------------|-------------|----------------------------------------------------------------------------------------------------|--------------------------|-----------------------|--------------------------|---------|
|                                      | <u> </u>    | Boot time configu                                                                                                    | aration Active configura | ation                 |                          |         |
| 🌣 Webmin                             | 4           | This section allows you to configure the routes that are activated when the system boots up, or when network settings are fully re-applied. |                          |                       |                          |         |
|                                      | 4           |                                                                                                    |                          | Routing configuration | n activated at boot time |         |
| 🖋 Servers                            | •           | Default router                                                                                                    | O None (or from DHCP)    | Gateway 10.10.20.93   | eth0 -                   |         |
| 🔦 Others                             | •           | Act as router?                                                                                                    | ⊖Yes ●No                 |                       |                          |         |
| Networking                           | •           | Charlie and the                                                                                                    | Interface                | Network               | Netmask                  | Gateway |
|                                      |             | Static routes                                                                                                    |                          |                       |                          |         |
| Linux Firewall                       |             |                                                                                                    | Interface                | N                     | etwork                   | Netmask |
| Network Configuration                |             | Local routes                                                                                                    |                          |                       |                          |         |
|                                      |             | O Cours                                                                                                    |                          |                       |                          |         |
|                                      |             | Save                                                                                                    |                          |                       |                          |         |
|                                      | •           |                                                                                                    |                          |                       |                          |         |
|                                      | •           | 🗲 Return to netw                                                                                                    | ork configuration        |                       |                          |         |
| 🗚 Un-used Modules                    | •           |                                                                                                    |                          |                       |                          |         |
| $oldsymbol{arsigma}$ Refresh Modules |             |                                                                                                    |                          |                       |                          |         |
|                                      |             |                                                                                                    |                          |                       |                          |         |
| J>_ ★ ✿ ▲ roo                        | t 🍘         |                                                                                                    |                          |                       |                          |         |
|                                      |             |                                                                                                    |                          |                       |                          |         |

Рисунок 5: Настройка шлюза по умолчанию

Сетевые настройки могут кешироваться и не сохраняться на SD-карте. Поэтому необходимо перезагрузить систему, для этого нажимаем на значок терминала >\_ и набираем команду reboot

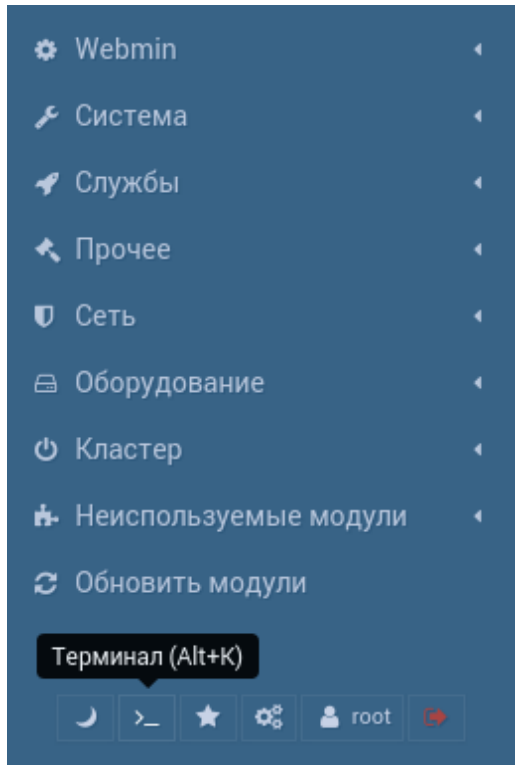

Рисунок 6: Запуск терминала

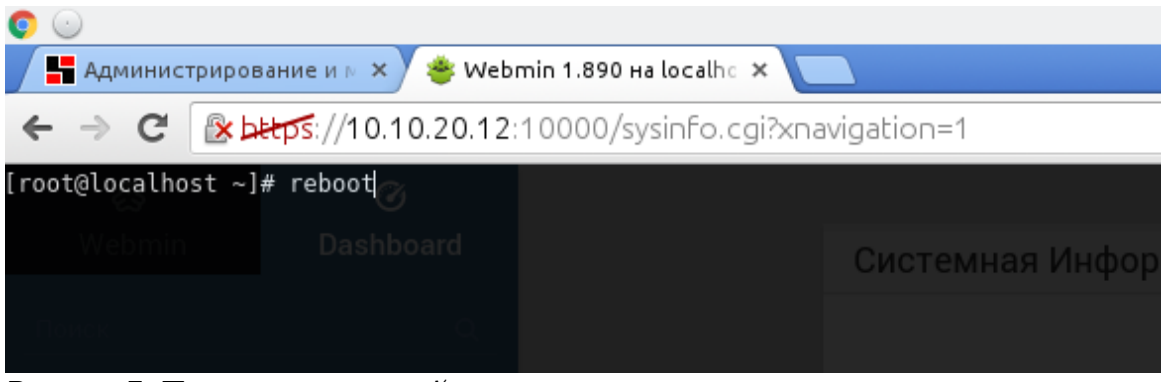

Рисунок 7: Перезагрузка устройства

# 2. Настройка АТКЗН-ІР в качестве sip-сервера и конференции

Заходим в подсистему «Конфигурирование АТС» (Nika PBX<sup>тм</sup> Configuration Engine). По умолчанию имя пользователя: admin, пароль: nikaLtd

| Панель оператора   Администратор   MonAst   Webmin | 1                                                   |  |  |  |  |
|----------------------------------------------------|-----------------------------------------------------|--|--|--|--|
| СИСТЕМИ ОБРОБКИ<br>ТА ПЕРЕДАЧІ ДАННИХ<br>НІКА      |                                                     |  |  |  |  |
| Nika PBX™ Configuration Engine                     |                                                     |  |  |  |  |
| Имя<br>пользователя:<br>Пароль:                    | admin<br>вход                                       |  |  |  |  |
| Copyright © 20                                     | 10-2018, All Rights Reserved <u>www.nika.vin.ua</u> |  |  |  |  |

Рисунок 8: Вход в настройки АТС

В пункте меню «Администрирование/Настройка SIP» вводим IP-адрес, тот же что был введен при настройке сети

| Панель оператора   Администратор   MonAst   Webmin        | Выход                    |
|-----------------------------------------------------------|--------------------------|
| СИСТЕМИ ОБРОБКИ<br>ТА ПЕРЕДАЧІ ДАННИХ<br>НІКА             |                          |
| Главная Абоненты Функции АТС Системные параметры Диагност | ика Администрирование    |
| Конфигурация SIP (Session Intitation Protocol)            |                          |
| Общие настройки TOS Debug Notify NAT Mis                  | c Jitter Buffer Codecs   |
|                                                           |                          |
|                                                           |                          |
| Context                                                   | default                  |
| Realm for digest authentication                           | asterisk                 |
| UDP Port to bind to                                       | 5060                     |
| IP address to bind to                                     | 0.0.0.0                  |
| Domain                                                    | 10.10.20.12              |
| Allow guest calls                                         |                          |
| Overlap dialing support                                   |                          |
| Allow Iransfers                                           |                          |
| Enable DNS SRV lookups (on outbound calls)                |                          |
| Always auth reject                                        |                          |
| SIP Domain Support                                        |                          |
| From Domain                                               | ۹                        |
| Auto Domain                                               |                          |
| Allow External Domains                                    |                          |
| Отменить Сохранить                                        |                          |
|                                                           |                          |
| Copyright © 2010-2018, All Rights Reserved                | l <u>www.nika.vin.ua</u> |
|                                                           |                          |

Рисунок 9: Настройка SIP

#### В пункте меню «Функции АТС / Конференция» создаем конференцию

| Extension 6300          | Marked/Admin user Extension                                   |
|-------------------------|---------------------------------------------------------------|
|                         | Password Options                                              |
| Pin Coo                 | de 🤍 Admin PinCode                                            |
|                         | Conference Room Options                                       |
| 🔲 🎐 Play hold music for | first caller 🔲 🎐 Close conference when last marked user exits |
| 🔲 🅐 Enable caller menu  | Announce callers                                              |
| 🔲 🥐 Quiet Mode          | Wait for marked user                                          |
| Uiet Mode               | Wait for marked user                                          |

Настраиваем автонабор на данную конференцию в меню «Настройки автонабора».

#### Настройки автонабора

| Собственный номер | 8000             |
|-------------------|------------------|
| Имя               | АТКЗ-ІР сервер ગ |
| Номер автонабора  | 6300 ગ           |
| Cancel            | Save             |

Рисунок 11: Настройка автонаборадля sip-сервера

Создаем абонентов по количеству клиентских терминалов АТКЗН-IР.

|                             | Номер 🎐 6001 Имя 🆤 Номерной план 🤎 DialPlan1 🔻                               |
|-----------------------------|------------------------------------------------------------------------------|
| Внутренний                  | й CallerID 🎱 6001 Внешний CallerID 🧐                                         |
| Разрешен                    | ние голосовой почты для этого абонента 🔊                                     |
| Пароль 🥐 🛛                  | Почтовый ящик 🦻 6001 E-mail адрес 🥐                                          |
| Технологии-                 |                                                                              |
| SIP 🗹 🥐 IA)                 | X 🗏 🥙 Call Token Required 🗏 🔋 👘 Аналоговый порт 🧐 None 🔻 flash 🧐 👘 rxflash 🧐 |
| Кодеки                      |                                                                              |
| Первый u-la                 | аw 🔻 Второй a-law 🔻 Третий GSM 🔻 4-ый None 🔻 5-ый None 🔻                     |
| Настройки V                 | /oIP                                                                         |
| Qualify 🗹 🥐                 | NAT 🖉 🎱 Can Reinvite 💷 🥐 Режим DTMF 🥙 RFC2833 🔻 insecure 🤍 no 🔍              |
| Пароль SIP/I/               | AX 🥐 6001                                                                    |
|                             | иметры                                                                       |
| Другие пара                 |                                                                              |
| Qualify 🖤 🆤<br>Пароль SIP/I | NAT Can Reinvite Pежим DTMF RFC2833 I insecure Ino I<br>AX 6001              |

## 3. Настройка клиентских терминалов АТКЗН-ІР

Настраиваем сеть на клиентских терминалов АТКЗН-IP в соответствии с пунктом 1. В разделе Администрирование АТС в меню «Системные параметры/Конфигурация внешних линий» настраиваем VoIP линию (транк). Параметры должны соответствовать созданным на сервере абонентам.

| H                       |                 |      |
|-------------------------|-----------------|------|
| Тип                     | SIP -           |      |
| Use routing context 🥯 📃 |                 |      |
| Имя провайдера 🥯        | test_server     |      |
| Имя хоста               | 10.10.20.12     | 5060 |
| Имя пользователя        | 6000            |      |
| Authuser                | 6000            |      |
| Fromuser                |                 |      |
| Fromdomain              |                 |      |
| Пароль                  | 6000            |      |
| Contact                 | 6000            |      |
| Qualify 🦈               | 2               |      |
| Insecure Type           | very 🗾 ગ        |      |
| ЛТО                     | ленить Добавить |      |

#### Создание новой SIP/IAX линии

Рисунок 13: Настройка SIP-аккаунта (линии)

Вводим необходимые параметры в меню «Настройки автонабора». Собственный номер и имя передаются при установке соединения.

#### Настройки автонабора

| Собственный номер | 6000 🦈           |
|-------------------|------------------|
| Имя               | АТКЗ-ІР клиент ગ |
| Номер автонабора  | 6300 🤊           |
| Cancel            | Save             |

Рисунок 14: Настройка автонабора для sip-клиента

Настраиваем исходящий маршрут на номер конференции в созданный sip-транк.

| Новый исходящий маршрут                                               |  |  |  |  |
|-----------------------------------------------------------------------|--|--|--|--|
| Наименование исходящего маршрута ગ test_it                            |  |  |  |  |
| Шаблон 🤍 _63ХХ                                                        |  |  |  |  |
| Использовать только для номера                                        |  |  |  |  |
| 🗌 Направить на внутренний номер 🥯 ——————————————————————————————————— |  |  |  |  |
| Внутренний номер 🗾                                                    |  |  |  |  |
| Направить этот вызов через канал                                      |  |  |  |  |
| Используемый канал ગ test_server 🗾 📃 Запись звонков                   |  |  |  |  |
| Убрать 🧇 📃 цифры в начале                                             |  |  |  |  |
| и добавить эти цифры 🧼 📃 перед набором                                |  |  |  |  |
| 🗌 Использовать резервный канал 🦈                                      |  |  |  |  |
| Резервный канал 🧇 📃                                                   |  |  |  |  |
| Убрать 🥯 📃 цифры в начале                                             |  |  |  |  |
| и добавить эти цифры 🧇 📃 перед набором                                |  |  |  |  |
| Отменить Сохранить                                                    |  |  |  |  |

Рисунок 15: Настройка исходящей маршрутизации

| Редактирование номерного плана         |                                                                                                    |
|----------------------------------------|----------------------------------------------------------------------------------------------------|
| Имя номерного плана DialPlan1          |                                                                                                    |
| Включить исходящие маршруты<br>Test_rt | Включить локальные контексты<br>✓ Default<br>✓ Fax<br>✓ Parkedcalls<br>✓ Spy<br>✓ Conferences<br>✓ Ringgroups<br>✓ Voicemenus<br>✓ Queues<br>✓ Voicemailgroups<br>✓ Directory<br>Отменить Сохранить |

Рисунок 16: Настройка номерного плана

Включаем созданный исходящий маршрут в «Номерной план»

# 4. Проверка работы АТКЗН-IР в качестве sip-сервера и совместной конференции с другими АТКЗН-IP

Проверяем регистрацию клиентских терминалов АТКЗН-IP на сервере (кружок, напротив номера, должен быть зеленым).

| Номе                                                 | ep          |           |                 |             |
|------------------------------------------------------|-------------|-----------|-----------------|-------------|
| 🔵 Свободен 🔴 Разговор 🤍 Не доступен 🔴 Входящий вызов |             |           |                 |             |
|                                                      | Номер       | Имя/Метка | Состояние       | Тип         |
|                                                      | <u>6000</u> |           | Сообщения : 0/0 | SIP абонент |
|                                                      | <u>6001</u> |           | Сообщения : 0/0 | SIP абонент |

Рисунок 17: Состояние абонентов

Проверяем вхождение серверного и клиентских терминалов АТКЗН-IР в конференцию по нажатию на кнопку 🗇 и разговор в конференции. Во время разговора кружок, напротив номера, становиться красного цвета.

Нажав значок обновить, можно посмотреть количество абонентов в конференции.

| Конференции 🕸   |                       |                             |             |  |
|-----------------|-----------------------|-----------------------------|-------------|--|
| 6300<br>3 users |                       |                             |             |  |
| Номер           |                       |                             |             |  |
|                 | Свободен — Разговор ( | 📄 Не доступен 🔴 Входящий вы | 130B        |  |
| Номер           | Имя/Метка             | Состояние                   | Тип         |  |
| <u>6000</u>     |                       | Сообщения: 0/0              | SIP абонент |  |
| <u>6001</u>     |                       | Сообщения : 0/0             | SIP абонент |  |

Рисунок 18: Состояние абонентов во время конференции

Подробная информация о абонентах конференции может быть просмотрена в подсистеме «MonAst». По умолчанию имя пользователя: admin, пароль: nikaLtd

| MonAst The Asterisk Monitor Web Pane                              | : Monitor Web Panel Server: Server_1 On Line |              |        |              |
|-------------------------------------------------------------------|----------------------------------------------|--------------|--------|--------------|
| Mixed Panels Peers/Users Conference Rooms                         | Channels/Calls                               | Parked Calls | Queues | Asterisk CLI |
| Conference Rooms Create Dynamic Conference Conference: "6300" (3) |                                              |              |        |              |
| ATK3-IP сервер <8000>                                             |                                              |              |        |              |
| <6000>                                                            |                                              |              |        |              |
| <6001>                                                            |                                              |              |        |              |
|                                                                   |                                              |              |        |              |

Рисунок 19: Список абонентов конференции

Нажатием правой кнопки мыши вызывается меню, где можно удалить абонента из конференции.

| MonAs                        | st The Aster                                  | isk Monitor Web Panel                        | Server: Serv   |  |  |
|------------------------------|-----------------------------------------------|----------------------------------------------|----------------|--|--|
| Mixed Panels                 | Peers/Users                                   | Conference Rooms                             | Channels/Calls |  |  |
| Conference R<br>Create Dynan | ooms<br>nic Conference<br>onference: "6300" ( | (3)                                          |                |  |  |
| A                            | ATK3-IP cepsep <8000>                         |                                              |                |  |  |
|                              | <6000>                                        |                                              |                |  |  |
|                              | <6001>                                        | Conference User:<br>Kick User<br>View User I | <6001>         |  |  |

Рисунок 20: Конекстное меню конференции